## How to set up a direct debet for the payment of membership

1. When you are at <u>ma-kasse.dk</u> click on 'Om MA'. (Highlighted below)

| tænk s   | A-kassen for<br>humanister og scient.er                                                |          |          | Com MA Kontakt Englist |      |                |               |
|----------|----------------------------------------------------------------------------------------|----------|----------|------------------------|------|----------------|---------------|
| Job & Ka | arriere Kurser & Møder                                                                 | Dagpenge | Efterløn | Nyheder                |      | Bliv medlem () | Selvbetjening |
|          | Kurser &                                                                               | Møder    |          |                        | E    |                | ŶŶ            |
| -        | 05. Få sparring på ansøgning og cv<br>apr. København   Tilmeldingsfrist: 05. apr. 2017 |          |          |                        | 1000 |                |               |

2. Scroll down and click on 'Betalingsservice og CVR-nr.' (Highlighted below)

| Indhold                                                  | På rundfart i Magistrenes A-kasse                                                                                  |  |  |  |
|----------------------------------------------------------|----------------------------------------------------------------------------------------------------|--|--|--|
| <ul><li>Hvorfor vælge MA?</li><li>Organisation</li></ul> | Nu kan du på bare 12 sider<br>komme hele vejen rundt om<br>Danmarks bedste a-kasse for<br>humanister og scient.er. |  |  |  |
| <ul> <li>Presse og logo</li> <li>MA i tal</li> </ul>     | Hvad er MA godt for - og for<br>hvem? Hvordan er a-kassen<br>organiseret, hvor bor vi osv.osv.                     |  |  |  |
| <ul> <li>MA: Medlemmets Advokat</li> </ul>               | Læs og download )                                                                                                  |  |  |  |
| ③ Ris og ros                                             |                                                                                                    |  |  |  |
| Betalingsservice og CVR-nr.                              |                                                                                                    |  |  |  |

3. Scroll down and choose 'Betalingsservice (PBS)'. (Highlighted below)

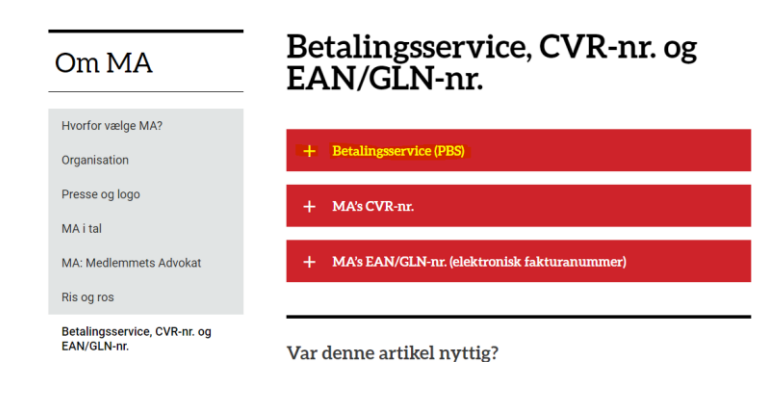

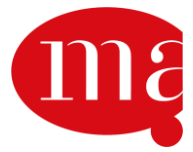

4. Click on 'Tilmeld dig Betalingsservice'. (Highlighted below)

| Hvorfor vælge MA?         Organisation         Presse og logo         MA i tal         MA: Medlemmets Advokat         Ris og ros         Betalingsservice, CVR-nr. og<br>EAN/GLN-nr.         Brochurer         Forbehold på hjemmesiden           Forbehold på hjemmesiden           Hvorfor vælge MA? <ul> <li>Betalingsservice, coversigt.</li> </ul> Betalingsservice, coversigt.                                                                                                    | Om MA                        | Betalingsservice, CVR-nr. og<br>EAN/GLN-nr.                                                                                        |  |  |
|----------------------------------------------------------------------------------------------------|------------------------------|----------------------------------------------------------------------------------------------------|--|--|
| Organisation       – Betalingsservice (PBS)         Presse og logo       Tilmeld dig Betalingsservice, og slip for besværet med at betale dit kontingent i netbank eller på posthus. Dit kontingent bliver betalt til tiden, hverken for tidligt eller for sent.         MA: Medlemmets Advokat       Ryger du ud af a-kasse-systemet på grund af manglende betaling, skal du starte forfra som medlem et helt år, før du kan modtage dagpenge.         Betalingsservice, CVR-nr. og       Du skal bruge dit medlemsnummer ved udfyldelsen. Det står i dit optagelsesbrev eller på girokortet.         Brochurer       Betal dit kontingent, som du plejer, indtil kontingentet til MA står på din Betalingsservice-oversigt. | Hvorfor vælge MA?            |                                                                                                    |  |  |
| Presse og logo       Tilmeld dig Betalingsservice, og slip for besværet med at betale dit<br>kontingent i netbank eller på posthus. Dit kontingent bliver betalt til<br>tiden, hverken for tidligt eller for sent.         MA: Medlemmets Advokat       Ryger du ud af a-kasse-systemet på grund af manglende betaling,<br>skal du starte forfra som medlem et helt år, før du kan modtage<br>dagpenge.         Betalingsservice, CVR-nr. og<br>EAN/GLN-nr.       Du skal bruge dit medlemsnummer ved udfyldelsen. Det står i dit<br>optagelsesbrev eller på girokortet.         Brochurer       Betal dit kontingent, som du plejer, indtil kontingentet til MA står på<br>din Betalingsservice-oversigt.                    | Organisation                 | — Betalingsservice (PBS)                                                                                                    |  |  |
| MA i tal<br>MA i tal<br>MA i tal<br>kontingent i netbank eller på posthus. Dit kontingent bliver betalt til<br>tiden, hverken for tidligt eller for sent.<br>Ryger du ud af a-kasse-systemet på grund af manglende betaling,<br>skal du starte forfra som medlem et helt år, før du kan modtage<br>dagpenge.<br>Betalingsservice, CVR-nr. og<br>EAN/GLN-nr.<br>Brochurer<br>Forbehold på hjemmesiden<br>Betal dit kontingent, som du plejer, indtil kontingentet til MA står på<br>din Betalingsservice-oversigt.                                                                                                    | Presse og logo               | Timed dir Patalingeranies og slin for bouraret med at betale dit                                                                   |  |  |
| MA: Medlemmets Advokat       tiden, hverken for tidligt eller for sent.         MA: Medlemmets Advokat       Ryger du ud af a-kasse-systemet på grund af manglende betaling, skal du starte forfra som medlem et helt år, før du kan modtage dagpenge.         Betalingsservice, CVR-nr. og EAN/GLN-nr.       Du skal bruge dit medlemsnummer ved udfyldelsen. Det står i dit optagelsesbrev eller på girokortet.         Brochurer       Betal dit kontingent, som du plejer, indtil kontingentet til MA står på din Betalingsservice-oversigt.                                                                                                    | MA i tal                     | kontingent i netbank eller på posthus. Dit kontingent bliver betalt til                                                            |  |  |
| Ryger du ud af a-kasse-systemet på grund af manglende betaling, skal du starte forfra som medlem et helt år, før du kan modtage dagpenge.         betalingsservice, CVR-nr. og         cAN/GLN-nr.         brochurer         brobehold på hjemmesiden                                                                                                    | IA: Medlemmets Advokat       | tiden, hverken for tidligt eller for sent.                                                                                         |  |  |
| dagpenge.       ivetalingsservice, CVR-nr. og<br>AN/GLN-nr.       ivrochurer       orbehold på hjemmesiden   Betal dit kontingent, som du plejer, indtil kontingentet til MA står på din Betalingsservice-oversigt.                                                                                                    | lis og ros                   | Ryger du ud af a-kasse-systemet på grund af manglende betaling,<br>skal du starte forfra som medlem et helt år, før du kan modtage |  |  |
| FAN/GLN-nr.       Du skal bruge dit medlemsnummer ved udfyldelsen. Det står i dit optagelsesbrev eller på girokortet.         Brochurer       Betal dit kontingent, som du plejer, indtil kontingentet til MA står på din Betalingsservice-oversigt.                                                                                                    | Betalingsservice, CVR-nr. og | dagpenge.                                                                                                    |  |  |
| orochurer optagelsesbrev eller på girokortet.<br>Betal dit kontingent, som du plejer, indtil kontingentet til MA står på<br>din Betalingsservice-oversigt.                                                                                                    | AN/GLN-nr.                   | Du skal bruge dit medlemsnummer ved udfyldelsen. Det står i dit                                                                    |  |  |
| -orbehold på hjemmesiden Betal dit kontingent, som du plejer, indtil kontingentet til MA står på<br>din Betalingsservice-oversigt.                                                                                                    | Brochurer                    | optagelsesbrev eller på girokortet.                                                                                                |  |  |
|                                                                                                    | Forbehold på hjemmesiden     | Betal dit kontingent, som du plejer, indtil kontingentet til MA står på<br>din Betalingsservice-oversigt.                          |  |  |
|                                                                                                    |                              |                                                                                                    |  |  |

5. You are re-directed to the following form – please do as described below.

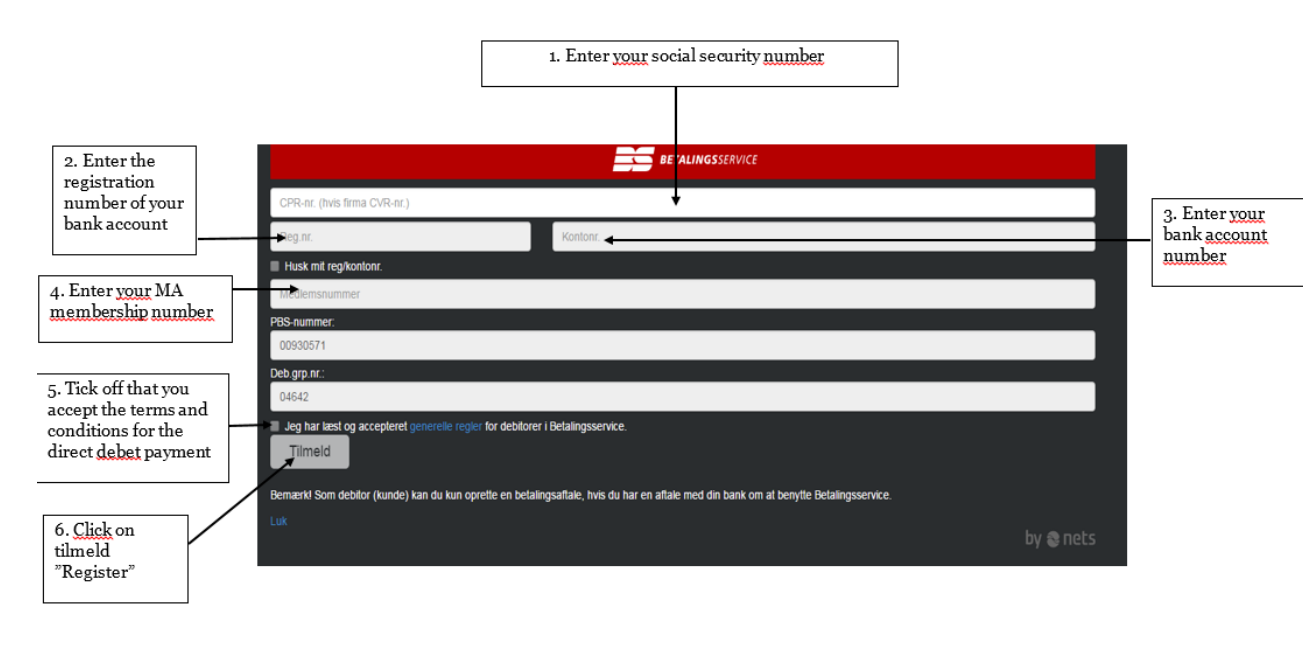

## Done!

Your account will then be debted automatically from the next payment onward. If you have already received an invoice for payment of membership you will have to clear the invoice with at manual bank transaction. But your following invoices will be cleared automatically.

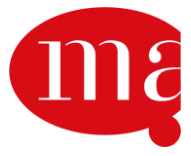